# ProQuest Ebook Centralの使い方 <sup>一橋大学附属図書館</sup> 2024.4

| 1<br>CE | ウェブサイトトップページの「データベース<br>リスト」をクリック<br>- 植大学附属図書館<br>Protection Transfer (1997-24) (1997-1997-24) (1997-1997-24)                                | 2 「電子ブックを読む」をクリック<br>一橋大学附属図書館 データベースリスト                                                                                                    |
|---------|----------------------------------------------------------------------------------------------------|----------------------------------------------------------------------------------------------------|
| 3       | BRY 前相時第15パート BIS + 28 20 20 4 20 4 7 9年 - 474-07<br>金大学の声音をはや得てシャーナル - モアノソク・文明解目的 4 50<br>ビアノター・スルスト<br>UALPONG 「ProQuest Ebook Central」を選択 | 自時別     分野別     復合様索       タイトル別       ・おすすめデータペース       ・国内の論文を探す       ・海外の論文を探す       ・新聞記事・ニュースを読む       ・法律情報を探す       ・企業情報を探す       ・電子ジャーナルを読む       ・電子ブックを読む       ・一般公開データペース       1       ProQuest Ebook Central のトップページ |
| Pro0    | Quest Ebook Central<br>―― ―― ― キャン (ス外アクセス可(一橋認証ID SSO経由) ――   ー 詳細                                                                           | CD Produst<br>Ebook Central **  数本 フックシェルフ 親先・  ・  ・  サインイン                                                                                                    |
| 目的      | 電子ブックを読む<br><b>言語</b> 日本語                                                                                                    | 良質なeBookを簡単操作で自在に活用。                                                                                                    |
| 分野      | 総合                                                                                                    | 小いに Palk eBookの検索 ・・・・・・・・・・・・・・・・・・・・・・・・・・・・・・・・・・・・                                                                                                    |
|         | ProQuest社が提供する洋書Ebookのブラットフォーム。本学で契約しているタイトル<br>が利用できます。また、未購入の約140万タイトルについて5分間試読でき、図書館へ<br>購入リクエストすることも可能です。                                 | RECENT OF (IAD) THE                                                                                                    |
| l       | ! 一橋認証ID シングルサインオンのログイン画面が表示                                                                                                    | された場合は、一橋認証IDとパスワードを                                                                                                    |

## 入力してログインしてください。

## 2. 検索

| ▲ 「高度な検索」から詳細検索ができます<br>「高度な検索」から詳細検索ができます<br>「ないのですいいた。<br>ないのですいた。<br>はたいのないた。<br>したいた。<br>したいた。<br>したいた。<br>したいできます。<br>「「「高度な検索」から詳細検索ができます」<br>「「「「高度な検索」から詳細検索ができます」<br>「「「「高度な検索」から詳細検索ができます」<br>「「「「「「「「」」」」」」」」」」<br>「「「「」」」」」」」」」」」<br>「「「「」」」」」」」」                                                                                                    | クイトルや著者名で検索する            ・ **************************** | 2<br>94545                                                                                                    | 検索結果から読みたいタイトルをクリックする<br>購入しているタイトルやオープンアクセスのタイトル<br>はそのまま利用できます。未購入のタイトルは、5分<br>間試読することができます。<br>( <u>4.利用可能状況</u> を参照)                                                                                                    | • |
|----------------------------------------------------------------------------------------------------|---------------------------------------------------------|----------------------------------------------------------------------------------------------------|----------------------------------------------------------------------------------------------------|---|
| ▲「高度な検索」から詳細検索ができます<br>「ホーート・時期、照知22 」 「「「「」」」」」」<br>大なのかりいた<br>「「」」」」」」<br>「「」」」」」」」<br>「「」」」」」」」<br>「「」」」」」」」<br>「「」」」」」」」<br>「」」」」」」<br>「」」」」」」」<br>「」」」」」」<br>「」」」」」」」<br>「」」」」」」」<br>「」」」」」」」<br>「」」」」」」」<br>「」」」」」」」<br>「」」」」」」」<br>「」」」」」」」<br>「」」」」」」」<br>「」」」」」」」<br>「」」」」」」」<br>「」」」」」」」<br>「」」」」」」」<br>「」」」」」」」<br>「」」」」」」」」                                                                                                    |                                                         | D ProQuest<br>Ebook Central <sup>™</sup>                                                                                                    | 検索 ブックシェルフ 設定・ 🍞 サインイン                                                                                                    |   |
| 校名<br>Subtrack with a subtrack with a subtrac                                                                                                    | ▲「高度な検索」から詳細検索ができます                                     | キーワード、著者、ISBNなど                                                                                                    | <ul> <li>         ・         ・         ・</li></ul>                                                                                                    |   |
| は版年や分野等で絞り込む<br>ことができます<br>・ 10000mm2 / 10000 / 100000 / 10000 / 10000 / 10000 / 10000 / 10000 / 10000 /                                                                                                    | 試読のタイトルを除外できます ▶                                        | 検索の設り込み<br>検索の設り込み<br>■ 回動電で形面また山原時中                                                                                                    | 361157 次に対するブックの結果: global financial markets<br>この成素を紹介 この成素の編集<br>ベータことの構成作者 10 v RAIX 編集 v<br>ブックの結果 型の結果                                                                                                    |   |
| 出版年や分野等で絞り込む<br>ことができます<br>Strategy, Value and Risk : Industry Dynamics and<br>general<br>Dubates & scoomics / general<br>Dubates & scoomics / general<br>Dubates & scoo |                                                         | Unimited Print, Copy, &<br>Download<br>BLBE €<br>2022<br>20221<br>2020<br>2026<br>2026                                                                                     | Global Tensions in Financial Markets     Soft State State     Soft State State                                                                                                    |   |
|                                                                                                    | 出版年や分野等で絞り込む ▶<br>ことができます                               | 37 89 (19 H)     bushess & economics / gena     social science / sociology /     general     political science / general     bushess & economics /     economics / general | 117210<br>16500<br>16500<br>16500<br>17510<br>17510<br>1 |   |

章やページを指定して、PDFファイルとしてダウンロードして読む方法です。

「このタイトルには、コピー、印刷、ダウンロードの制限はありません。」と記載されたタイトルを除き、 一度にダウンロードや印刷できるページ数に上限があります。この上限は24時間でリセットされ、再びダ ウンロードや印刷が出来るようになります。

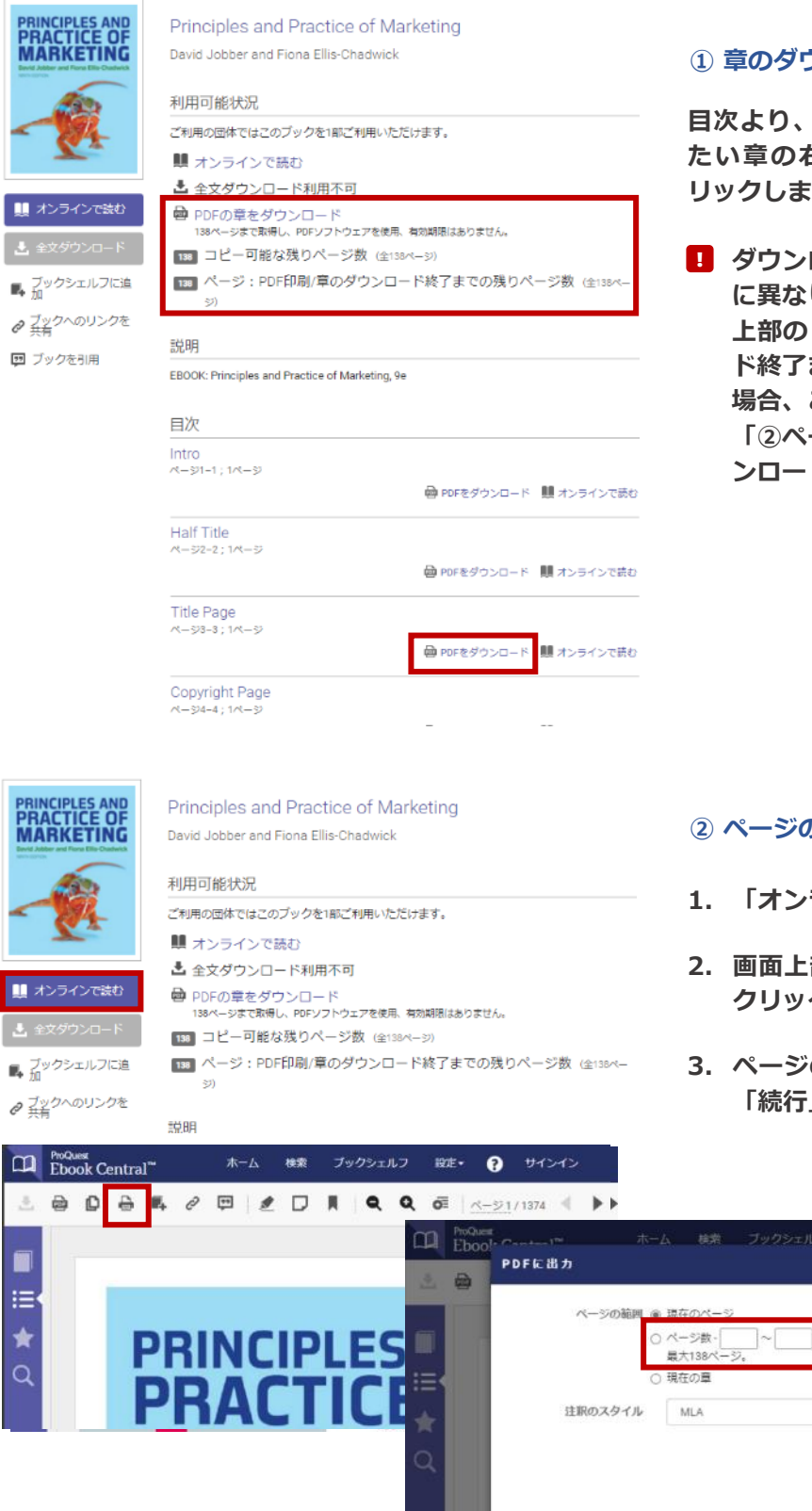

#### ① 章のダウンロード

目次より、PDFファイルとしてダウンロードし たい章の右側の「PDFをダウンロード」をク リックします。

ダウンロード可能なページ数はタイトルごと に異なります。1つの章のページ数が、画面 上部の「ページ: PDF印刷/章のダウンロー ド終了までの残りページ数」を上回っている 場合、この方法ではダウンロード出来ません。 「②ページのダウンロード」の方法よりダウ ンロードしてください。

#### ② ページのダウンロード

- 「オンラインで読む」をクリックします。
- 2. 画面上部にある「PDFに出力」のアイコンを クリックします。
- 3. ページの範囲に出力したいページを入力し、 「続行」をクリックします。

×

キャンセル 統行

#### オンライン(インターネットに接続された状態)で利用する方法です。

|                                                                                                    | Francesco Francioni and Tullio Scovazzi                                                                                                    | 日 同時アクセス数に制限のある タイトル (4-1 券昭) け、かる |
|----------------------------------------------------------------------------------------------------|----------------------------------------------------------------------------------------------------|------------------------------------|
| Riotochnology and                                                                                                    | 利用可能状況                                                                                                    | - ベイ「2_1 期際士法 DDEをグ                |
| International Law                                                                                                    | ご利用の団体ではこのブックの利用に上限はありません。                                                                                                    |                                    |
| Francesco Francioni<br>and Tullio Scovazzi                                                                                                    | 🌉 オンラインで読む                                                                                                    | シンロート」によりと利用くた                     |
| 81/0.0133 (N-29/180/07100841-1496                                                                                                    | 全文ダウンロード<br>Get all pages require free third-party software このブックを21日開算出します。                                                                                                    | 2010                               |
| ■ オンラインで読む                                                                                                    | PDFの章をダウンロード                                                                                                    |                                    |
| ま 全文ダウンロード                                                                                                    | 最初から読む場合は、書影下の「オ                                                                                                    |                                    |
| 土 全文ダウンロード     ボ ガックシェルフに追     パ     パ | 最初から読む場合は、書影下の「オ<br>ンラインで読む」ボタンをクリック<br><sup>ジ数 (金146ペー</sup>                                                                                                    |                                    |
| <ul> <li>▲ 全文ダウンロード</li> <li>■ ブックシェルフに追<br/>加</li> <li>2 ブックへのリンクを<br/>共有</li> <li>■ ブックを引用</li> </ul>                                                                                                    | 最初から読む場合は、書影下の「オ<br>ンラインで読む」ボタンをクリック<br>ジ数 (全146ペー<br>説明<br>As with any rapid technological development, the biotechnology revolution is putting great<br>strains on the ability of law to adapt to new challenges and threats. Although there is general<br>agreement on the need to regulate biotechnology in many different fields of human activity                                                                                                    |                                    |
| <ul> <li>▲ 全文ダウンロード</li> <li>■ ブックシェルフに違</li> <li>● ブックへのリンクを<br/>共有</li> <li>■ ブックを引用</li> </ul>                                                                                                    | 最初から読む場合は、書影下の「オ<br>ンラインで読む」ボタンをクリック<br>ジ数 (全146ペー<br>説明<br>As with any rapid technological development, the biotechnology revolution is putting great<br>strains on the ability of law to adapt to new challenges and threats. Although there is general<br>agreement on the need to regulate biotechnology in many different fields of human activity<br>(1995<表示                                                                                                    | а<br>                              |
| <ul> <li>▲ 全文ダウンロード</li> <li>■ ブックシェルフに追</li> <li>● ブックへのリンクを<br/>共有</li> <li>■ ブックを引用</li> </ul>                                                                                                    | 最初から読む場合は、書影下の「オ<br>ンラインで読む」ボタンをクリック<br>ジ数 (全146ペー<br>説明<br>As with any rapid technological development, the biotechnology revolution is putting great<br>strains on the ability of law to adapt to new challenges and threats. Although there is general<br>agreement on the need to regulate biotechnology in many different fields of human activity<br>for the fifth action consection action of the need to regulate biotechnology in many different fields of human activity<br>for the fifth action consection action activity development to be represented to be the development of the sector of the need to regulate biotechnology in many different fields of human activity<br>for the fifth action consection action activity development to be the development of the sector of the need to be activity of the sector of the need to be activity of the sector of the need to be activity of the sector of the need to be activity of the sector of the need to be activity of the sector of the need to be activity of the sector of the need to be activity of the sector of the need to be activity of the sector of the need to be activity of the sector of the need to be activity of the sector of the need to be activity of the need to be activity of the sector of the need to be activity of the sector of the need to be activity of the need to be activity of th |                                    |
| <ul> <li>全文ダウンロード</li> <li>ブックシェルフに違<br/>加</li> <li>ブックへのリンクを<br/>共有</li> <li>ブックへのリンクを</li> <li>ブックへのリンクを引用</li> </ul>                                                                                                    | 最初から読む場合は、書影下の「オ<br>ンラインで読む」ボタンをクリック<br>ジ数 (全146ペー<br>ジ切)<br>As with any rapid technological development, the biotechnology revolution is putting great<br>strains on the ability of law to adapt to new challenges and threats. Although there is general<br>agreement on the need to regulate biotechnology in many different fields of human activity<br>(シロタく表示)<br>目次<br>Half Title Page<br>ページーit; 2ページ                                                                                                    | 読みたい章が決まっている場合                     |

## 3-3. 閲覧方法\_貸出利用【全文ダウンロード】

電子ブック1冊全体を個人の端末にダウンロード(貸出)し、一定期間オフラインで利用する方法です。 アプリケーション(Adobe Digital Editions)のインストールが必要です。

! 全頁をPDFで手元にダウンロードする機能ではありません。
 ! 貸出利用(全文ダウンロード)の機能が利用できないタイトルがあります。

| Biotechnology and<br>International Law<br>Prancesco Francioni<br>and Tullo Scovazzi<br>United to accession                | Biotechnology and International Law<br>Francesco Francioni and Tullio Scovazzi<br>利用可能状況<br>ご利用の同体ではこのブックの利用に上限はありません。                                                                                                    | 貸出期間終了後は自動的に返却されます。 |
|----------------------------------------------------------------------------------------------------|----------------------------------------------------------------------------------------------------|---------------------|
| <ul> <li>         は、 オンラインで装む         <ul> <li>                  全文ダウンロード                  </li> <li></li></ul></li></ul> | Grams voltware, このフックを21日発育上します。     PDFの章をダウンロード     164ページまで取得し、NPFソフトウェアを使用、有効剤的はありません。     コピー可能な残りページ数 (全13ページ)     ページ: PDF印刷/草のダウンロード終了までの残りページ数 (全146ペー     ジ)                                                                                                    |                     |
| プックへのリンクを<br>共有                                                                                                    | 說明                                                                                                    |                     |
| ■ ブックを引用                                                                                                    | As with any rapid technological development, the biotechnology revolution is putting great strains on the ability of law to adapt to new challenges and threats. Although there is general agreement on the need to regulate biotechnology in many different fields of human activity より多く表示 |                     |

同時アクセス数やダウンロード制限がタイトルによって異なります。利用可能状況の説明を確認のうえ、 ご利用ください。

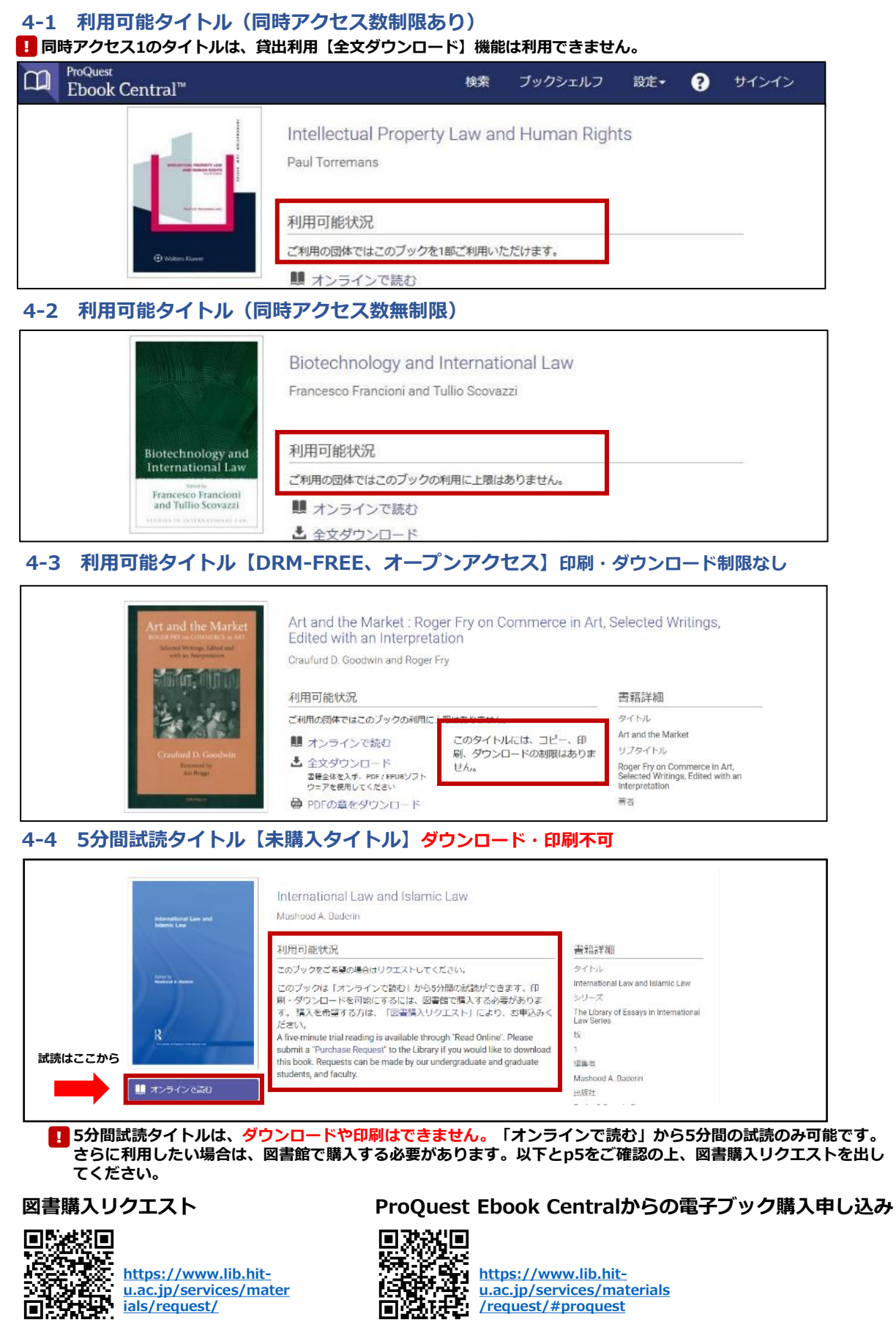

4

/request/#proquest

ials/request/

#### 1 MyLibrary にログインし、マイページより図書購入申込みを行う

|       | トルリスト 検索補助ツー | ル 新着案内   |      |                  |          | 学内の図書館・著          | HERMES-IR |
|-------|--------------|----------|------|------------------|----------|-------------------|-----------|
| 网主味:  | 由江海          |          |      |                  |          |                   |           |
| 百割/   | ላዋይወ         |          |      |                  |          |                   |           |
|       |              |          |      |                  |          |                   |           |
| の主限 7 | 由いみ受付会       | 7        |      |                  |          |                   |           |
|       | (TADV 301370 | 1.4.<br> |      | 1000004410121004 | Hermoney | distantion of the |           |
| 氏名    | 一橋太郎         | 受取力。     | ウンター | 附属図書館            | 所同       | 附属回書館             |           |

- 1. ISBN欄に冊子体のISBNを入力し、 「書誌情報取得」ボタンをクリック すると簡単に情報を入力できます。
- 2. 資料の形態は「電子ブック(購入で きない場合は冊子)」を選択くださ い。
- 申し込みを進めていき、申し込み受 付完了ページに記載された受付番号 をメモしてください。

| 1      | 利用可維沃泥                                                                                                    |                                 | 書稿詳細                                                       |          |
|--------|----------------------------------------------------------------------------------------------------|---------------------------------|------------------------------------------------------------|----------|
|        | このブックをご希望の場合はリクエストしてください。                                                                                                    |                                 | タイトル                                                       |          |
|        | このブックは「オンラインで読む」から5分間の経営ができます。印刷・ダウンロードを可                                                                                                    | BRIC ব                          | International Law and Islami                               | ic Law   |
| 1000   | るには、図書館で購入する必要があります。購入を希望する方は、「図書購入リクエスト                                                                                                    | 165                             | シリーズ                                                       |          |
|        | り、各時込みくだかい。<br>A five minute trial reading is available through "Read Online". Please submit a "Furchase Request" to<br>the Library If you would like to download this book. Requests can be made by our undergraduate<br>and graduate students, and faculty.                                                            |                                 | The Library of Essays in International Law<br>Series<br>Øt |          |
|        |                                                                                                    |                                 |                                                            |          |
| 42630  |                                                                                                    |                                 | 1                                                          |          |
|        |                                                                                                    |                                 | 被英方                                                        |          |
| AP.    | D                                                                                                    |                                 | Mashood A. Baderin                                         |          |
| シエルフに語 | 199 PDFの意をタウンロード                                                                                                    |                                 | 出版社                                                        |          |
|        | 1774-15年で和国に、909ジフトウェアを使用、発<br>28時間はありません。                                                                                                    |                                 | Taylor & Francis Group                                     |          |
| のリンクを共 |                                                                                                    |                                 |                                                            |          |
| e e un | 說明                                                                                                    |                                 | より多く表示                                                     |          |
| 2.51M  | The relationship between modern international law and bilamic law has raised many theoretical and p<br>questions that cannot be ignored in the contemporary study and understanding of both international la<br>follarmic law. The dignificance and relevance of this relationship in both academic and practical forms. | actical<br>sw and<br>especially | 価格                                                         |          |
|        |                                                                                                    |                                 | 同時1アクセス                                                    | \$495.00 |
|        | and the viscous                                                                                                    |                                 | 原約3アクセス                                                    | \$618.75 |
|        | 目次                                                                                                    |                                 | 無限数アクセス                                                    | \$742.58 |
|        | Cover @ Porestopan # #page                                                                                                    | (STRE                           |                                                            |          |

**2** ProQuest Ebook Central にて、購入希望図書の詳細ページを開く

International Law and Islamic Law

Mashood A. Baderin

### 3 必要事項を入力し、申し込みを行う

@ 200

|                                      |                                                                 | ×<br>このブックをリクエスト                                                                                                    |
|--------------------------------------|-----------------------------------------------------------------|----------------------------------------------------------------------------------------------------|
| Annalysis ( an and<br>Annalysis (    | このブックの購入を約<br>オームでリクエストを<br>Your eBook requests v<br>MyLibrary. | 6望する方は、MyLibraryからの購入依頼を出してから、ごのフ<br>c行う必要があります。リクエスト方法はこちら<br>will not be processed until we receive your request from |
|                                      | 名前                                                              |                                                                                                    |
| R                                    | 返信用電子メールア<br>ドレス                                                |                                                                                                    |
| International Law and Islamic<br>Law | 確認用電子メールア<br>ドレス                                                |                                                                                                    |
|                                      | MyLibraryの図書購                                                   | 1100149546                                                                                                    |
|                                      | ラジンスト受利番<br>号(10桁)(必須)<br>MyLibrary Receipt<br>number           |                                                                                                    |
|                                      | リクエストされたア<br>クセス権                                               | 同時1アクセス(\$495.00) ・                                                                                                    |
|                                      | メッセージ<br>(オプション)                                                |                                                                                                    |
|                                      | The information provide                                         | d here will only be used to fulfill your request.                                                                       |
|                                      |                                                                 |                                                                                                    |
|                                      |                                                                 | プックをリクエスト                                                                                                    |

「リクエスト」ボタンをクリッ クします。

 ー橋認証ID シングルサインオンのログ イン画面が表示された場合は、一橋認証 IDとパスワードを入力してログインして ください。

- 1. ①でメモした受付番号を入力し ます。
- 「リクエストされたアクセス 権」は、どれを選択しても構い ませんが、原則として同時1ア クセスで購入いたします。(実 際の購入価格は適用レート等により表 示された価格より高くなります)
- 購入可否の結果は ProQuest(proquest.com) から、ここに入力したメールア ドレスに送信されます。
- 必要事項の入力が完了したら、
   「ブックをリクエスト」をク リックします。
  - 利用の便等によりProQuestとは異 なるプラットフォームの電子ブックを 購入することがあります。
     章の単位での購入はできません。